## **Table of contents**

| Package contents               | 2 |
|--------------------------------|---|
| Description of the Weather Tag | 3 |
| Assembling                     | 4 |
| Pairing devices                | 5 |
| Interface description          | 6 |

For more information, please consult the FAQs on www.archos.com. Make sure to read them before considering any product return. As we are often updating and improving our products, your device's software may have a slightly different appearance or modified functionality than presented in this Quick Start Guide.

## Package Contents

Check your product box for the following items:

- Weather Tag
- Battery Lithium cell CR 2430 3V
- Quick start guide
- Warranty Legal & Safety notices

The items supplied with your device and available accessories may vary depending on your region or service provider.

The supplied items are designed only for your device and may not be compatible with other devices.

Unapproved accessories may cause your device to malfunction.

# **Description of the Weather Tag**

- 1 Pairing indicator
- (2) Pairing button
- 3 Opening

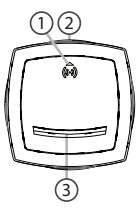

# Assembling

Your Weather Tag functions with a battery Lithium cell CR 24 30.

- 1. Unscrew the Weather Tag.
- 2. Insert the battery by keeping the marked side up.
- 3. Screw back on.

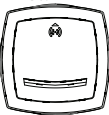

# Pairing

A Bluetooth standard BLE allows to pair your Android device with your Weather Tag.

1. On your Android device, go to Settings > Wireless & networks > Bluetooth.

2. Slide the Bluetooth switch to ON.

The Bluetooth icon is displayed in the status bar.

3. On your Weather Tag, hold the pairing button until the pairing indicator starts blinking. The Weather Tag enters the pairing mode.

4. Launch the ARCHOS@home app on your Android device and select the Weather Tag icon.

The Weather Tag is dectected. Select to start the pairing process. Once paired, you can detect movements.

You have 60 seconds to pair the devices.

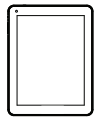

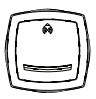

## **Using the Weather Tag**

- 1. Launch the ARCHOS@Home app.
- 2. Select the Weather Tag icon.
- 3. The app interface displays the weather status
- of the room in which it is installed.

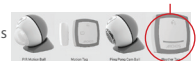

#### Statement:

This device complies with part 15 of the FCC Rules. Operation is subject to the following two conditions: (1) This device may not cause harmful interference, and (2) this device must accept any interference re-ceived, including interference that may cause undesired operation.

### Warning:

Changes or modifications to this unit not expressly approved by the part responsible for compliance could void the user's authority to operate the equipment.